Copyright 2011 The Minato Bank, Ltd. All Rights Reserved

■お問合せは みなとビジネスWeb ヘルブデスクまで フリーダイヤル:0120-45-5072

ビジネスWebの手数料情報の変更方法は以下の通りです。

## お客さまの設定内容によって、変更が必要な場合がございますので、<u>振込時の手数料の差引計算</u>

| 🍯 https://www.bizsolanserne.jp/WUC_USR0304//bssk01/BSSKM01-BSSKN 🔎 🗾 😝                                                                                                    |                                                                                                    |
|----------------------------------------------------------------------------------------------------|----------------------------------------------------------------------------------------------------|
| □ = · ベージ(P) · セーフティ(S) · ツール(Q) · Q) ·                                                                                                    |                                                                                                    |
| 🚔 みなと銀行                                                                                                    | ログイン名:みなとテスト2様(マスターユーザ)                                                                                                    |
|                                                                                                    | 文字サイズを変更 小 中 大 2019年06月19日 14時58分21秒                                                                                                    |
| 🏫 ホーム 🖹 明細照会 🛛 砂全移動 🕑 承認 🎦 管                                                                                                    | 理 自己 だんさいネットへ 自己 外国為替WEBへ                                                                                                    |
|                                                                                                    |                                                                                                    |
|                                                                                                    | RTOPOOL                                                                                                    |
|                                                                                                    |                                                                                                    |
| みなとテスト<br>みなと テストク 様                                                                                                    |                                                                                                    |
| eisui-ec@minatcbk.co.jp                                                                                                    | ① 「管理」をクリックします。                                                                                                    |
|                                                                                                    |                                                                                                    |
| ◎ 「近畿大阪銀行」[関西アーバン銀行」の「銀行情報」変更のお願い                                                                                                    |                                                                                                    |
| 2019年4月1日(月)の「近畿大阪銀行」「関西アーバン銀行」の合併により、両行の「銀行ぞ                                                                                                    | ら」が「関西みらい銀行」に、「関西アーバン銀行」の「金融機関コード」が「0159」にそ                                                                                                    |
| れぞれ変更となっております。                                                                                                    | · · · · · · · · · · · · · · · · · · ·                                                                                                    |
| うきましては、4月1日(月)以降に、みなどビジネスWebで「近畿人版銀行」または「風西ア<br>利用いただく場合に、一部変更のお手続きが必要となりますのでご注意願います。                                                                                      | 「「ハノ城1」」90に 91部 ノアイル」(ファイル 安门 ルによる「総合 振江」「 粘子 振江」をこ                                                                                                    |
| <u>詳、くはこちら</u>                                                                                                    |                                                                                                    |
|                                                                                                    |                                                                                                    |
|                                                                                                    |                                                                                                    |
| 未承認取51の件数を確認の上、各取51の1一覧表示Jホタンを押してくたさい。<br>現在、未承認の取引は合計4件です。                                                                                                    |                                                                                                    |
| 承認待ち取引 - 3件 - 覧表示 ▼                                                                                                    |                                                                                                    |
| 作成中取引(振込振替) — 0件                                                                                                    |                                                                                                    |
| 作成中取引(データ伝送画面入力)-1件 -覧表示 🔻                                                                                                    |                                                                                                    |
| 作成中取引(データ伝送ファイル受付) - 0件                                                                                                    |                                                                                                    |
|                                                                                                    |                                                                                                    |
| <ul> <li>(●) 保存中のお取り</li> <li>(伊存中取引の代数を確認の上「一覧表示」ボタッを押してください。</li> </ul>                                                                                                  |                                                                                                    |
| (存在由取引/振込振恭) - 9件                                                                                                    |                                                                                                    |
|                                                                                                    |                                                                                                    |
|                                                                                                    |                                                                                                    |
| A 4.4.5 ()                                                                                                    | (#) 1                                                                                                    |
|                                                                                                    | <del>4</del> 7                                                                                                    |
| Internet Explorer                                                                                                    | <u> 4</u>                                                                                                    |
| - Internet Explorer                                                                                                    | 4.<br>  (2)<br>  (2) ) (2)   (2)   (2)   (2)   (2)   (2)   (2)   (2)   (2)   (2)   (2)   (2)   (2)   (2)   (2)   (2)   (2)   (2) |
| - Internet Explorer<br>② https://www.bizsolansernejp/WUC_USR0304//bask01/BSSKM01-BSSK# のマ 音 チョ<br>コ 曲・ページ(P)・セーフティ(S)・ ツール(Q)・ Q・                                          | 4,1                                                                                                    |
| - Internet Explorer<br>② https://www.bizsolarserneip/WUC_USR0304/rbssk01/BSSKM01-BSSK1 Pマ ▲ チョ<br>□ 冊・ページ(D・セーフティ(S)・ツール(D)・ @・<br>ひょうのののののののののののののののののののののののののののののののののののの | (4)<br>● 案務選択 × (1)<br>ログイン名: みなと テスト2 様 (マスターユーザ) ログアウト                                                                                                    |
| - Internet Explorer                                                                                                    | ペ                                                                                                    |
|                                                                                                    | マライン名: みなと テスト2様 (マスターユーザ)     ログアウト       メキサイズを支更 小 (日) 大     2019年06月 19日 15時01分31秒                                                                                                    |
| Internet Explorer     Mitps://www.bizsolanser.ne.jp./WUC_USR0804//bssk01/BSSKM01-BSSKP の ● ●     M ・ ページ(P)・ セーフティ(S)・ ツール(Q)・ @・     かなと銀行     ホーム ■ 明細照会 ※ 資金移動 ※ 承認 1 第 | マグイン名: みなど テスト2様(マスターユーザ)     ログアクト       文字サイズを実更 小 甲 大     2019年00月 19日 15時01分31秒       理 后己 でんさいネットへ 占己 外国為替WEBへ                                                                                                    |
| - Internet Explorer                                                                                                    | マグイン名: みなど テスト2 様 (マスターユーザ)     ログイン名: みなど テスト2 様 (マスターユーザ)     ログアウト       文字サイズを実更 小 使 大     2019年06月 19日 15時01分31秒       理 合 でんさいネットへ 合う 外国為替WEBへ                                                                                                    |
| - Internet Explorer                                                                                                    | ・     ・     ・     ・     ・     ・     ・     ・     ・     ・     ・     ・     ・     ・     ・     ・     ・     ・     ・     ・     ・     ・     ・     ・     ・     ・     ・     ・     ・     ・     ・     ・     ・     ・     ・     ・     ・     ・     ・     ・     ・     ・     ・     ・     ・     ・     ・     ・     ・     ・     ・     ・     ・     ・     ・     ・     ・     ・     ・     ・     ・     ・     ・     ・     ・     ・     ・     ・     ・     ・     ・     ・     ・     ・     ・     ・     ・     ・     ・     ・     ・     ・     ・     ・     ・     ・     ・     ・     ・     ・     ・     ・     ・     ・     ・     ・     ・     ・     ・     ・     ・     ・     ・     ・     ・     ・     ・     ・     ・     ・     ・     ・     ・     ・     ・     ・     ・     ・     ・     ・     ・     ・     ・     ・     ・     ・     ・     ・     ・     ・     ・                                                                                                        |
| - Internet Explorer                                                                                                    | ・     ・     ・     ・     ・     ・     ・     ・     ・     ・     ・     ・     ・     ・     ・     ・     ・     ・     ・     ・     ・     ・     ・     ・     ・     ・     ・     ・     ・     ・     ・     ・     ・     ・     ・     ・     ・     ・     ・     ・     ・     ・     ・     ・     ・     ・     ・     ・     ・     ・     ・     ・     ・     ・     ・     ・     ・     ・     ・     ・     ・     ・     ・     ・     ・     ・     ・     ・     ・     ・     ・     ・     ・     ・     ・     ・     ・     ・     ・     ・     ・     ・     ・     ・     ・     ・     ・     ・     ・     ・     ・     ・     ・     ・     ・     ・     ・     ・     ・     ・     ・     ・     ・     ・     ・     ・     ・     ・     ・     ・     ・     ・     ・     ・     ・     ・     ・     ・     ・     ・     ・     ・     ・     ・     ・     ・     ・     ・     ・     ・     ・                                                                                                        |
| - Internet Explorer                                                                                                    | ビグイン名: みなど テスト2様(マスターユーザ)     ログイン名: みなど テスト2様(マスターユーザ)     ログアウト       文字サイズを変更 小 田 大     2019年00月 19日 15時01分31秒       2019年00月 19日 15時01分31秒       2019年00月 19日 15時01分31秒       2019年00月 19日 15時01分31秒       2019年00月 19日 15時01分31秒       2019年00月 19日 15時01分31秒       2019年01月 19日 15時01分31秒       2019年01月 19日 15時01分31秒       2019年01月 19日 15時01分31秒       2019年01月 19日 15時01分31秒                                                                                                    |
| - Internet Explorer<br>● https://www.bizsolanser.ne.jp/WUC_USR0304//bask.01/BSSKM01-BSSKP P ● ● ● ● ● ● ● ● ● ● ● ● ● ● ● ● ● ●                                            | ペ      菜務選択 ×                                                                                                    |
| - Internet Explorer                                                                                                    |                                                                                                    |
| - Internet Explorer                                                                                                    |                                                                                                    |
| - Internet Explorer                                                                                                    | ・     ・     ・     ・     ・     ・     ・     ・     ・     ・     ・     ・     ・     ・     ・     ・     ・     ・     ・     ・     ・     ・     ・     ・     ・     ・     ・     ・     ・     ・     ・     ・     ・     ・     ・     ・     ・     ・     ・     ・     ・     ・     ・     ・     ・     ・     ・     ・     ・     ・     ・     ・     ・     ・     ・     ・     ・     ・     ・     ・     ・     ・     ・     ・     ・     ・     ・     ・     ・     ・     ・     ・     ・     ・     ・     ・     ・     ・     ・     ・     ・     ・     ・     ・     ・     ・     ・     ・     ・     ・     ・     ・     ・     ・     ・     ・     ・     ・     ・     ・     ・     ・     ・     ・     ・     ・     ・     ・     ・     ・     ・     ・     ・     ・     ・     ・     ・     ・     ・     ・     ・     ・     ・     ・     ・     ・     ・     ・     ・     ・     ・      ・     ・     ・     ・ </td                                                                                                    |
| - Internet Explorer                                                                                                    | ・     ・     ・     ・     ・     ・     ・     ・     ・     ・     ・     ・     ・     ・     ・     ・     ・     ・     ・     ・     ・     ・     ・     ・     ・     ・     ・     ・     ・     ・     ・     ・     ・     ・     ・     ・     ・     ・     ・     ・     ・     ・     ・     ・     ・     ・     ・     ・     ・     ・     ・     ・     ・     ・     ・     ・     ・     ・     ・     ・     ・     ・     ・     ・     ・     ・     ・     ・     ・     ・     ・     ・     ・     ・     ・     ・     ・     ・     ・     ・     ・     ・     ・     ・     ・     ・     ・     ・     ・     ・     ・     ・     ・     ・     ・     ・     ・     ・     ・     ・     ・     ・     ・     ・     ・     ・     ・     ・     ・     ・     ・     ・     ・     ・     ・     ・     ・     ・     ・     ・     ・     ・     ・     ・     ・     ・     ・     ・     ・     ・     ・      ・     ・     ・     ・ </td                                                                                                    |

🔍 100% 🔻 //

変更作業の対象は以下の通りです。

- ・ 先方負担手数料 (振込振替)の変更
- ・ 先方負担手数料(総合振込)の変更
- ・振込手数料(総合振込)の変更

それぞれクリックして変更作業を実施します。

## 手順はすべて同じですので以下

先方負担手数料(振込振替)の変更を例に手順を記載いたします

| 作業内容選択 – Internet Explorer                         |                                         |              |
|----------------------------------------------------|-----------------------------------------|--------------|
| https://www.bizsolanserne.jp/WUC_USR0304/rbssk.1   | 7855K001-B55K0 🍳 🛃 🖅 🏈 企業管理作業内容選択 🛛 🗙 📃 | ሰ 🛧 🛱        |
| ・ ベージビ・セーティョ・ ツールロ・ 💽                              | ログイン名: みなと テスト2様 (マスターユーザ) ログアウト        | ^            |
|                                                    | 文字サイズを変更 小 中 大 2019年06月19日15時04分52秒     |              |
| ☆ ホーム 目 明細照会 ☞ 資金                                  | 移動 🔗 承認 📲 管理 🖻 でんさいネットへ 둼 外国為替WEBへ      |              |
|                                                    |                                         |              |
| ▲ 企業管理 》 作業内容選択                                    | BKGK001                                 |              |
|                                                    |                                         |              |
|                                                    |                                         |              |
| ◎ 企業情報                                             |                                         |              |
|                                                    |                                         | <b>21 ナナ</b> |
| ** 企業情報の変更                                         | ③「元万負担手級科(振込振台)の変更」をクリッ                 | クしより。        |
| /-                                                 |                                         |              |
| ◎ 手教料情報                                            |                                         |              |
|                                                    |                                         |              |
| ・・・・・・・・・・・・・・・・・・・・・・・・・・・・・・・・・・・・               | 振込振替業務で使用する先方負担手数料情報を変更できます。            |              |
| 生于各担手教州「纵人振り」の本書                                   |                                         |              |
|                                                    | 総合振込業務(12用する九万具担手数料情報を変更できます。           |              |
| : 振込手数料[総合振込]の変更                                   | 総合振込業務で使用する当方負担手数料情報を変更できます。            |              |
|                                                    |                                         |              |
|                                                    |                                         |              |
|                                                    |                                         |              |
| Copyright 2011 The Minato Bank, Ltd. All Rights Re | erved                                   |              |
| ■お問合せは<br>みなとビジネスWeb ヘルプデスクまで                      |                                         | ~            |
|                                                    |                                         | 100% -       |

| ₽ 企業管理 先方負担手競科[描込指替]変更 - Internet Explorer                                                        |        |
|---------------------------------------------------------------------------------------------------|--------|
| 🚱 💿 🗢 💋 https://www.bizsolanser.ne.jp/WUC_USR0304/bkgk01/BKGK001-BKGK0 🔎 📲 🐓 💋 企業管理 先方負担手数料[_ 🗙 📃 | ि ☆ 第  |
| 🔄 • 🗔 - 🖃 🖶 • ページ(D) • セーフティ(S) • ツール(D) • 😥 •                                                    |        |
| 企業管理》先方負担手数料[振込振替]変更 B                                                                            | (GK019 |
| 先方負担手数料[振込振替]を変更 » 変更完了                                                                           |        |
| 変更内容を入力の上、「変更」ボタンを押してください。                                                                        | ヘルプ    |
| ④ 先方負担手数料                                                                                         |        |
| <b>適用最低支払金額※</b> 1 円(半角数字11桁以内)                                                                   |        |
| ※適用最低支払金額欄に1円以上の金額を入力でさい。                                                                         |        |
| () () () () () () () () () () () () () (                                                          |        |
| 基準手数料  ○使用 、い(個別に登録した手数料を使用する)                                                                    |        |
| 基準手数料読込 ▲ 読込                                                                                      |        |
|                                                                                                   |        |
| ④ 基準手数料が「使用する」になっていれば、以後の変更操作は不要                                                                  | です。    |
|                                                                                                   |        |
| 1~ 0 216                                                                                          | 540    |
| 30,000 ~ 0 216                                                                                    | 756    |
|                                                                                                   |        |
|                                                                                                   |        |
|                                                                                                   | Z )    |
| 「使用する」(吊に取利の基準子級科を使用す                                                                             | ວ່     |
| をご選択ください。                                                                                         |        |
|                                                                                                   |        |
|                                                                                                   |        |
| ◆ 戻 る 変 更 ▶                                                                                       |        |
|                                                                                                   |        |

★ 基準手数料が【使用しない】の時は手数料の消費税を10%に変更してください。

| ②企業管理 先方負担手数料(振込振音)支更 - Inter     ③     ③     ◆     ◎     ◆     ◎     ◆     ◎     ◆     ◎     ◆     ◎     ◆     ◎     ◆     □     <     ○     ○     ○     ○     ○     ○     ○     ○     ○     ○     ○     ○     ○     ○     ○     ○     ○     ○     ○     ○     ○     ○     ○     ○     ○     ○     ○     ○     ○     ○     ○     ○     ○     ○     ○     ○     ○     ○     ○     ○     ○     ○     ○     ○     ○     ○     ○     ○     ○     ○     ○     □     ○     □     □     □     □     □     □     □     □     □     □     □     □     □     □     □     □     □     □     □     □     □     □     □     □     □     □     □     □     □     □     □     □     □     □     □     □     □     □     □     □     □     □     □     □     □     □     □     □     □     □     □     □     □     □     □     □     □     □     □     □     □     □     □     □     □     □     □     □     □     □     □     □     □     □     □     □     □     □     □     □     □     □     □     □     □     □     □     □     □     □     □     □     □     □     □     □     □     □     □     □     □     □     □     □     □     □     □     □     □     □     □     □     □     □     □     □     □     □     □     □     □     □     □     □     □     □     □     □     □     □     □     □     □     □     □     □     □     □     □     □     □     □     □     □     □     □     □     □     □     □     □     □     □     □     □     □     □     □     □     □     □     □     □     □     □     □     □     □     □     □     □     □     □     □     □     □     □     □     □     □     □     □     □     □     □     □     □     □     □     □     □     □     □     □     □     □     □     □     □     □     □     □     □     □     □     □     □     □     □     □     □     □     □     □     □     □     □     □     □     □     □     □     □     □     □     □     □     □     □     □     □     □     □     □     □     □     □     □     □     □     □     □     □     □     □     □     □     □     □     □     □     □     □     □     □     □     □     □     □     □     □     □     □     □ | et Explorer<br>0304/rbkgk01/BKGK001-BKGK0 ₽<br>(©) ▼ @) ▼   | ■ 4  愛 企業管理 先方負担手数料[_×                          |      |
|----------------------------------------------------------------------------------------------------|-------------------------------------------------------------|-------------------------------------------------|------|
| ▲ 企業管理 》 先方負担目                                                                                                    | f数料[振込振替]変更                                                 | BKG                                             | жо19 |
| ・ 先方負担手数料[振込振<br>変更内容を入力の上、「変更」ボタンを排<br>※は必須入力項目です。                                                                                                    | 樹を変更 »<br>・手数<br>UT (/ださい。                                  | 数料を「個別設定」でご利用の場合は、<br>下を参照のうえ変更してください。<br>      |      |
| ◉ 先方負担手数料                                                                                                    |                                                             |                                                 |      |
| 道用最低支払金額※<br>※適用最低支払金額欄に1回り上の今                                                                                                    | 1円(半                                                        | 角数字11桁以内)                                       |      |
| ※通用取民文政立設備に11月以上の立:                                                                                                    | 122703101261.0                                              |                                                 |      |
| 基準手数料                                                                                                    | <ul> <li>○使用する(常に最新の基準書</li> <li>●使用しない(個別に登録した)</li> </ul> | 手数料を使用する)<br>手数料を使用する)                          |      |
| 基準手数料読込                                                                                                    | 📩 読込                                                        |                                                 |      |
| 支払金額範囲<br>(半角数字114                                                                                                    | (円) <del>※</del><br>衔以内)                                    | 振込バターンごとの手数料(円)<br>(半角数字4桁以内)<br>同一支店※ 自行※ 把17※ |      |
| 1~                                                                                                    |                                                             | 0 220                                           | 550  |
| 30,000 ~                                                                                                    |                                                             | 0 440                                           | 770  |
| ~                                                                                                    |                                                             |                                                 |      |
| ~                                                                                                    |                                                             |                                                 |      |
|                                                                                                    |                                                             |                                                 |      |
|                                                                                                    |                                                             | (5) 改定後の手数料金額に変更                                | します。 |
| ・<br>たまた<br>たまた<br>たまた<br>・<br>、<br>、<br>、<br>、<br>、<br>、<br>、<br>、<br>、                                                                                                    | K019-BKGK019Infodo                                          | 「変更」をクリックします。 800000 WUC                        |      |

|                                                                                             | 貝担于女风科LUK区                                                                                                    | 振替]変更結果                                                                                     |                                                                                             | BKGK020                         |
|---------------------------------------------------------------------------------------------|----------------------------------------------------------------------------------------------------|---------------------------------------------------------------------------------------------|---------------------------------------------------------------------------------------------|---------------------------------|
| 先方負担手数料[振込<br>にの内容で先方負担手数料<br>更した内容は <b>*太字</b> で表示さ                                        | ∆振替]を変更 » <mark>変更</mark><br>清報を変更しました。<br>∴れています。                                                                                                    | <sub>完了</sub> ⑦ 「変更完了」<br>内容をご確認                                                            | の画面が表示<br>ください。                                                                             | されますの                           |
| )先方負担手数料                                                                                    |                                                                                                    |                                                                                             |                                                                                             |                                 |
| 適用最低支払金額                                                                                    | 1円                                                                                                    |                                                                                             |                                                                                             |                                 |
| 基準手数料                                                                                       | 使用しない(個)                                                                                                    | 別に登録した手数料を使用する)                                                                             |                                                                                             |                                 |
| 支払金額                                                                                        | 简用                                                                                                    | 振込パターンこ                                                                                     | ことの手数料(円)                                                                                   |                                 |
| (円)                                                                                         |                                                                                                    | 同一支店                                                                                        | 自行                                                                                          | 他行                              |
| ~ 30,000未満                                                                                  |                                                                                                    | 0                                                                                           | * 220                                                                                       | ж550                            |
| 0,000                                                                                       |                                                                                                    | 0                                                                                           | ¥ 440                                                                                       | *770                            |
| -                                                                                           |                                                                                                    | -                                                                                           | -                                                                                           | _                               |
| _                                                                                           |                                                                                                    | -                                                                                           | -                                                                                           | -                               |
| -                                                                                           |                                                                                                    | -                                                                                           |                                                                                             | -                               |
| -<br>-<br>-<br>-                                                                            | 企業管理メニューへ                                                                                                    |                                                                                             |                                                                                             |                                 |
| ・<br>・<br>・<br>・<br>ップページへ                                                                  | 全業管理メニューへ<br>k, Ltd. All Rights Reserved                                                                                                    | -<br>-<br>-                                                                                 |                                                                                             |                                 |
| -<br>-<br>-<br>-<br>-<br>-<br>-<br>-<br>-<br>-<br>-<br>-<br>-<br>-<br>-<br>-<br>-<br>-<br>- | 企業管理メニューへ<br>k. Ltd. All Rights Reserved<br>X. 引き続い<br>「企業管                                                                                                    | -<br>-<br>-<br>-<br>-<br>-<br>-<br>-<br>-<br>-<br>-<br>-<br>-<br>-<br>-<br>-<br>-<br>-<br>- | -<br>-<br>-<br>-<br>-<br>-<br>と<br>た<br>いします。                                               | -<br>-<br>-<br>-<br>で<br>を更される場 |
| -<br>-<br>-<br>-<br>-<br>-<br>-<br>-<br>-<br>-<br>-<br>-<br>-<br>-<br>-<br>-<br>-<br>-<br>- | ★業管理メニューへ k, Ltd. All Rights Reserved K, Ltd. All Rights Reserved K, Ltd. All Rights Reserved< | -<br>-<br>-<br>-<br>-<br>-<br>-<br>-<br>-<br>-<br>-<br>-<br>-<br>-<br>-<br>-<br>-<br>-<br>- | -<br>-<br>-<br>-<br>-<br>-<br>-<br>-<br>-<br>-<br>-<br>-<br>-<br>-<br>-<br>-<br>-<br>-<br>- | -<br>-<br>-<br>-<br>で<br>を更される場 |
| -<br>-<br>-<br>-<br>-<br>-<br>-<br>-<br>-<br>-<br>-<br>-<br>-<br>-<br>-<br>-<br>-<br>-<br>- | <ul> <li>▲業管理メニューへ</li> <li>ペ、Ltd. All Rights Reserved</li> <li>・引き続い</li> <li>「企業管</li> <li>・先方負</li> <li>・振込手</li> </ul>                                                                                                    | -<br>-<br>-<br>-<br>-<br>-<br>-<br>-<br>-<br>-<br>-<br>-<br>-<br>-<br>-<br>-<br>-<br>-<br>- | -<br>-<br>-<br>-<br>-<br>-<br>-<br>-<br>-<br>-<br>-<br>-<br>-<br>-<br>-<br>-<br>-<br>-<br>- | -<br>-<br>-<br>で更される坊           |

ますようお願いします。

## 【変更していただく時期について】 手数料の個別設定でご利用の場合、9月中の振込、総合振込のご利用が終了後、 10月1日以降を振込指定日としてご利用いただく迄 に必要に応じご変更願います。